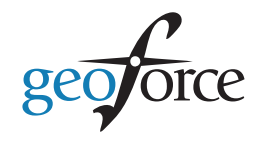

# STEP 1: SELECT A MOUNTING LOCATION

## **BEST PRACTICES**

To ensure ideal performance it is advised to consider the following:

- 1. Select a mounting location that provides the best view of the sky.
- 2. A flat horizontal mounting position (lying flat, facing skyward) is preferred.
- 3. Vertical mounting orientations (printed face of device facing horizon) are acceptable but may impact performance and overall battery life.
- 4. Mount on the flattest and hardest surface possible.
- 5. Select a mounting location that isolates the device from damage.
- 6. Recommended mounting area size is 5.0" L x 3.5" W (130mmL x 90mmW).
- 7. Thoroughly clean the mounting area, especially if using VHB mounting.
- 8. DO NOT PAINT OR COVER THE DEVICE. Doing so may negatively impact product performance and battery life.

Additional information on mounting locations is available in the GTO/GT1 User Guide.

# STEP 2: SELECT A MOUNTING METHOD

## **MECHANICAL MOUNTING**

The device can be mounted with the following Geoforce mounting accessories:

- Heavy Duty Stainless Steel Mounting Bezel for GTO and GT1 (SKU: GTXK-BEZEL-SS)
- Commercial Duty Plastic Mounting Bezel for GTO and GT1
  (SKU: GTXK-BEZEL-RP)

## WELD DOWN MOUNTING

For installations that can allow a welded down and prepared 'Geoforce Ready' surface for the GTO and GT1. (**SKU: GTXK-BASEPLATE**)

# VHB HEAVY DUTY MOUNTING TAPE INSTALLATION

For installations that do not require a protective bezel and that are isolated from abuse, extreme weather, and temperatures, the device has a pre-installed set of VHB adhesive pads that can be used to "peel and stick" to any **clean** surface above 50°F (10°C). The Geoforce VHB Installation and Removal Guide **MUST** be followed to ensure proper adhesion to the asset.

#### VHB 'peel and stick' is not recommended if using a protective bezel mounting option.

Additional installation information for each mechnical mounting method is available in the GTO/GT1 User Guide.

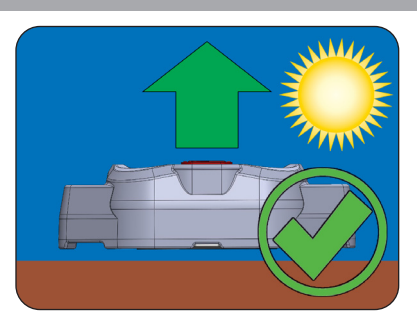

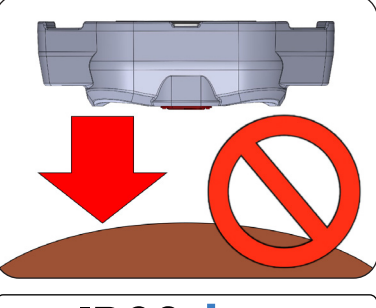

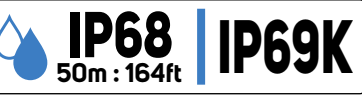

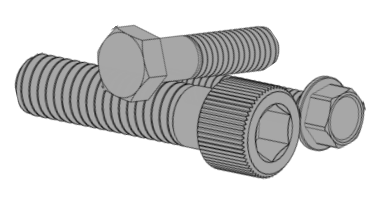

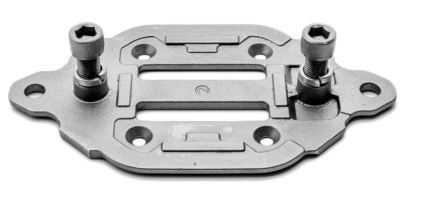

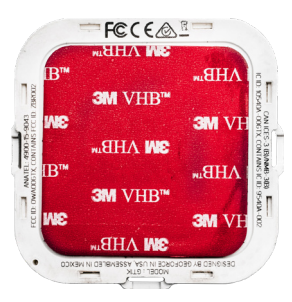

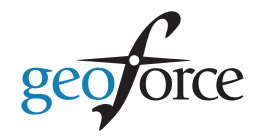

# STEP 3: ASSOCIATE THE DEVICE TO THE ASSET

### Using Geoforce Track and Trace Web Application

- 1. Record the 8-digit numerical serial number (ESN).
- 2. Record the asset name and serial number (on to which the device was installed).
- 3. Login to the Track and Trace application, select (or create) the asset, and assign the device ESN to the asset.

## Using Geoforce Mobile Field Tools Mobile App

- 1. Open the Geoforce Mobile Field Tools application.
- 2. Select (or create) the asset in mobile field tools.
- 3. Scan the QR code on the top surface of the device to assign the device to the asset.

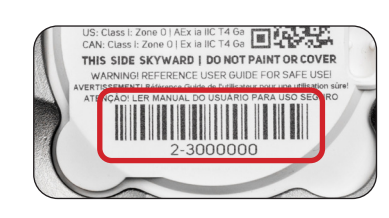

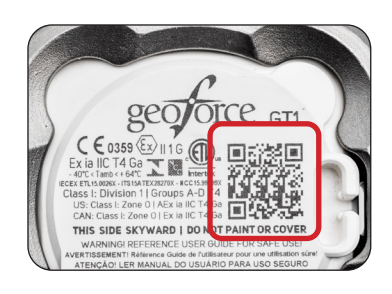

For additional information on device installation, association, and using various Geoforce applications, contact your Geoforce customer service representative and the GTO/GT1 User Guide.

#### https://helpdesk.geoforce.com

#### helpdesk@geoforce.com

888.574.3878

### **STEP 4: INITIALIZE THE DEVICE**

#### **TO BEGIN SERVICE**

Using the pull tab, remove the magnet while outdoors with a good sky view.

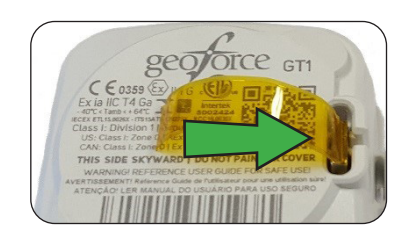

#### **TO SUSPEND DEVICE OPERATION**

To put the device back into inventory storage mode, reinsert the pulltab magnet back into the device magnet slot.

NOTE: Saving the pulltab magnet is recommended for future disabling of the device.

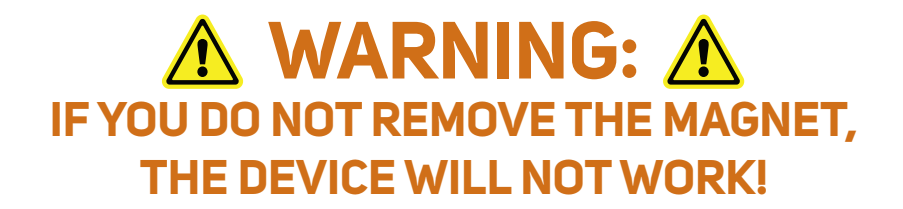